## Reparatur der GFAhnen-Datenbank

Problem: Die Datenbank von GFAhnen lässt sich nicht mehr öffnen.

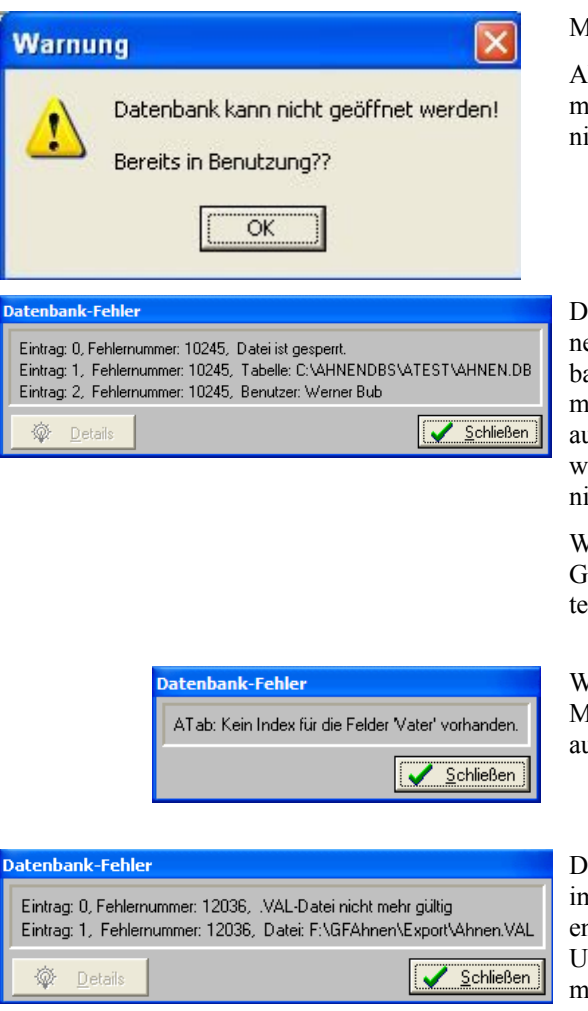

Mit OK bestätigen

Ab der Version 8.0 gibt GFAhnen Fehlermeldungen aus, warum sich die Datenbank nicht öffnen lässt.

Dieses tritt beim Mehrfachstart von GFAhnen auf. Wegklicken und eine andere Datenbank öffnen. Sie können nicht von zwei oder mehreren aktiven GFAhnen-Programmen aus auf dieselbe Datenbank zugreifen. Dies wäre Mehrnutzer-Betrieb, den GFAhnen nicht unterstützt.

Wenn diese Meldung sonst auftreten sollte: GFAhnen schließen und Rechner neu starten.

Wenn ein Index-Fehler gemeldet wird: Menüpunkt 'Dienste - Indizes neu erstellen' ausführen.

Die .VAL-Dateien werden zur Verwaltung im Mehrnutzermodus genutzt. Die Dateien enthalten Informationen über Pflichtfelder. Um einen Datenbestand wieder lesbar zu machen, können Sie die ungültige .VAL-Datei in ihrem Datenbank-Verzeichnis löschen um die Datei wieder lesbar zu machen.

Es ist zwingend erforderlich, dass die VAL-Dateien neu erstellt werden, da sonst weitere Probleme auftreten Abhilfe: Den Datenbestand komplett in einen neuen Datenbestand importieren. Hiermit beschäftigt sich der Rest der Anleitung.

## Import einer Datensicherung

Importiert werden:

- alle HauptTabellen (Ahnen.db, Ehen.db usw.)
- alle Nachschlagetabellen, soweit im Importverzeichnis vorhanden

- alle im Importverzeichnis vorhandenen Tabellen, deren Namen mit @ beginnen (Abfragen, Besitzerfolgen, etc.)

Nicht importiert werden Kekule-Tabellen.

Für alle db's werden korrekte VAL-Dateien erstellt, so dass der Datenaustausch ohne Probleme wieder klappt.

GFAhnen: Daten Datei Bearbeiten Suche DatenBank neu DatenBank öffnen DatenBank schließen DatenAustausch Entgegen einer weitläufig verbreiteten Meinung, kann in 98 Prozent der Fälle von GFAhnen noch eine Datensicherung durchführt werden, auch wenn sich der Datenbestand nicht öffnen lässt.

Es ist in diesem Fall sinnvoller mit einer Datensicherung zu arbeiten.

| -         |                                                                                | 131 JS1 JS1 JB1 - 7 J J                                                                |
|-----------|--------------------------------------------------------------------------------|----------------------------------------------------------------------------------------|
| <b></b> I | latenaustausch                                                                 |                                                                                        |
| Impo      | ort   <u>E</u> xport   <u>K</u> opieren <u>D</u> atenSicherung   GEDCOM-Spezia | Eelder                                                                                 |
|           | Packer-Programm                                                                | ohne Packer Automatische Suche nach<br>© pkzip25.exe Suche<br>Durchsuchen © cabarc.exe |
|           | Archive<br>Haupt- und Hilfstabellen ☞ D:\DBAhnenDS                             | Durchsuchen                                                                            |

'Ohne Packer' auswählen.

Bei 'Haupt- und Hilfstabellen': Haken setzen, aber nur hier, und einen relativ kurzen Pfad auf einem beliebigen Laufwerk eingeben.

| Inform | ationen 🛛 🔀                                                    |
|--------|----------------------------------------------------------------|
| (į)    | Sicherung D:\Daten-GFAhnen\Penke\<br>nach D:\DBAhnenDS beendet |
|        | ()                                                             |

Neue leere GFAhnen-Datenbank anlegen

| Datei                     | Bearbeiten | Suchen  | Einstellungen | Auswertungen | Überprü                    | fungen | Dienste | Fenster | Hilfe     |       |       |
|---------------------------|------------|---------|---------------|--------------|----------------------------|--------|---------|---------|-----------|-------|-------|
| Dat                       | enBank neu |         |               |              |                            |        |         |         |           | ×.    | Alles |
| DatenBank-Pfad definieren |            |         |               |              | Pfad auswählen und Öffnen. |        |         |         |           |       |       |
|                           | Suchen in: | 🚞 Test2 |               |              | •                          | UIC.   |         |         | ensentagy | laben | CII   |

Datei - Datenaustausch aufrufen.

| Import Starten            |                                    |
|---------------------------|------------------------------------|
| GFAhnen keine Optionen!   |                                    |
| DatenBank-Pfad definieren | Den Datenpfad der vorigen Datensi- |
| Suchen in: E DBAhnenDS    |                                    |

GFAhnen überprüft nun die zu importierenden Dateien und gibt evtl. Fehlermeldungen und Hinweise aus:

| Datenbank-                     | Fehler                                                                                                    |
|--------------------------------|----------------------------------------------------------------------------------------------------|
| Eintrag: 0, F<br>Eintrag: 1, F | ehlernummer: 12036, .VAL-Datei nicht mehr gültig<br>Fehlernummer: 12036, Datei: C:VAhnenDBs\Ploeger_T\Ploeger_T080211\Ehen.VAL |
| 🔯 Det                          | ails                                                                                                    |

Bei diesem Fehler ist die genannte Datei im Verzeichnis der Datensicherung zu löschen und der Importvorgang ab dem Punkt *Neue leere GFAhnen-Datenbank anlegen* zu wiederholen.

Da im Falle dieses Fehlers wahrscheinlich auch noch andere .VAL-Dateien ungültig sind, empfiehlt es sich, alle .VAL-Dateien im Verzeichnis der Datensicherung zu löschen. Hierzu gehen Sie wie folgt vor:

Im Windows-Explorer das Verzeichnis der Datensicherung öffnen und auf 'Typ' klicken:

| -          |                              |        |                |                  |        |
|------------|------------------------------|--------|----------------|------------------|--------|
| <b>}</b> 0 | )rdner 🛄 - 📝                 |        |                |                  |        |
| L          |                              |        |                | 💌 🍉 Wechs        | eln zu |
| ×          | Name                         | Größe  | Тур 🔺          | Geändert am      | ^      |
| ~          | 🕥 @F Heesten Nr 9 Fluegel.db | 4 KB   | Datenbankdatei | 21.01.2006 09:46 |        |
| -          | 💁 _Rest.db                   | 54 KB  | Datenbankdatei | 14.01.2007 15:03 |        |
|            | 🔊 Abkuerz.DB                 | 26 KB  | Datenbankdatei | 21.08.2007 08:41 |        |
|            | 🔊 Ahnen.DB                   | 158 KB | Datenbankdatei | 09.08.2007 10:22 |        |
|            | 🔊 AllePersonen 1.db          | 48 KB  | Datenbankdatei | 06.01.2007 18:27 |        |

Mit dem Schieber rechts zu den .VAL-Dateien gehen und alle markieren:

| 1          |                        |       |           |                  | <b>N</b> |  |  |  |  |
|------------|------------------------|-------|-----------|------------------|----------|--|--|--|--|
| <u>}</u> 0 | b Ordner               |       |           |                  |          |  |  |  |  |
| .1         |                        |       |           | 🗸 🄁 Wechsel      | n zu     |  |  |  |  |
| x          | Name                   | Größe | Тур 🔻     | Geändert am      | ^        |  |  |  |  |
| ~          | 🔤 VerknPers 1. VAL     | 1 KB  | VAL-Datei | 06.01.2007 18:23 |          |  |  |  |  |
| -          | 📼 Verbund.VAL          | 1 KB  | VAL-Datei | 29.06.2006 16:08 |          |  |  |  |  |
|            | 🖬 Unverkn327.VAL       | 1 KB  | VAL-Datei | 06.01.2007 18:27 |          |  |  |  |  |
|            | TodesUrs.VAL           | 1 KB  | VAL-Datei | 19.11.2005 17:12 |          |  |  |  |  |
|            | Test_VerbPers_FBU.VAL  | 1 KB  | VAL-Datei | 27.08.2006 13:40 |          |  |  |  |  |
|            | Test2_VerbPers_FBU.VAL | 1 KB  | VAL-Datei | 27.08.2006 13:45 |          |  |  |  |  |

Entf-Taste auf der Tatstatur drücken, Warnmeldung mit 'Ja' bestätigen.

Nach anschließender Wiederholung des Importvorgangs erscheint bei Erfolg:

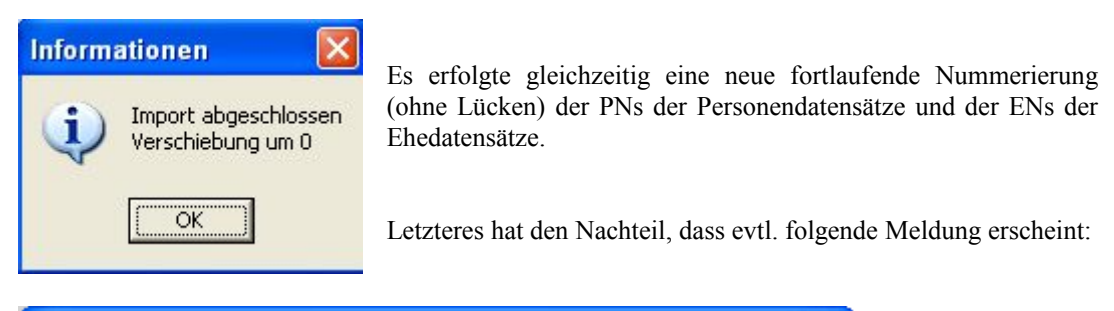

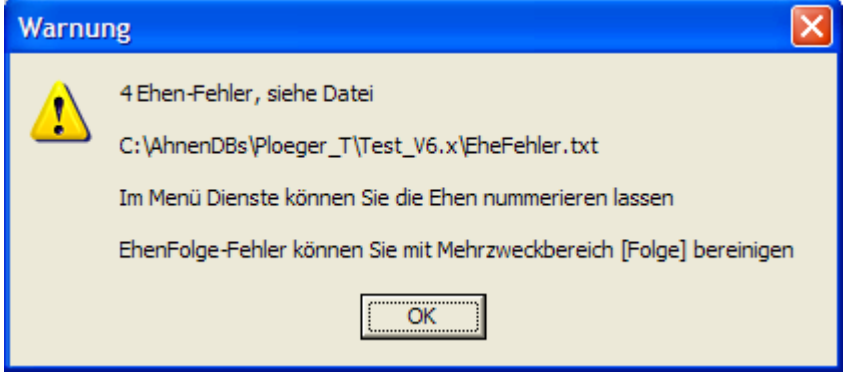

mit dazugehöriger Fehlerliste:

```
Ehen-Struktur-Test führte zu folgenden Meldungen:
Datum: 09.02.2008
1.<<< EhenFolge-Fehler: PN= 8 EheNr. 1 mit PN= 9
2.<<< EhenFolge-Fehler: PN= 10 EheNr. 2 mit PN= 11
3.<<< EhenFolge-Fehler: PN= 9 EheNr. 1 mit PN= 8
4.<<< EhenFolge-Fehler: PN= 11 EheNr. 2 mit PN= 10
```